# Ajouter les miniatures dans le résultat de recherche pour SharePoint Foundation 2013

Après avoir installé SharePoint Foundation 2013, puis configuré le moteur de recherche, voyons comment personnaliser l'affichage des résultats des fichiers de type Image.

SharePoint ;Foundation ;Search

#### Introduction

Les articles précédents nous ont permis de préparer notre environnement à travers les étapes :

- Installation de SharePoint Foundation 2013 sur Windows 2012
- Configuration du moteur de recherche de SharePoint Foundation 2013
- <u>Configuration du moteur de recherche de SharePoint Foundation 2013</u>

Si bien qu'à ce stade, nous avons un site de recherche qui fonctionne sur un jeu de données suffisamment important (environ 17'000 items indexés).

| filetype:pdf | ٩                             |
|--------------|-------------------------------|
|              | EPA RELATIVE FID-response-f × |
|              | PCF .                         |
|              | Changed by on 1/1/2_          |
|              |                               |
|              | OPEN SEND VIEW LIBRARY        |
|              |                               |
|              |                               |
|              |                               |
|              |                               |
|              |                               |
|              |                               |
|              |                               |
|              |                               |
|              |                               |
|              |                               |
|              |                               |
|              | TechnoS-SourceS com           |
|              | Netype:pdf                    |

A partir de ce moment, est-il possible de modifier la présentation du site de résultats ?

Nous verrons, à travers cet article comment fonctionne le site de résultats dans sa version 2013, puis deux exemples de changement possible sur l'affichage du jeu de résultats.

### Fonctionnement du site de résultat de SharePoint Foundation 2013

A la fin de <u>notre article sur la configuration de la recherche</u>, nous avions un site d'affichage des résultats de recherche très simple (semblable à la version épurée de Google)

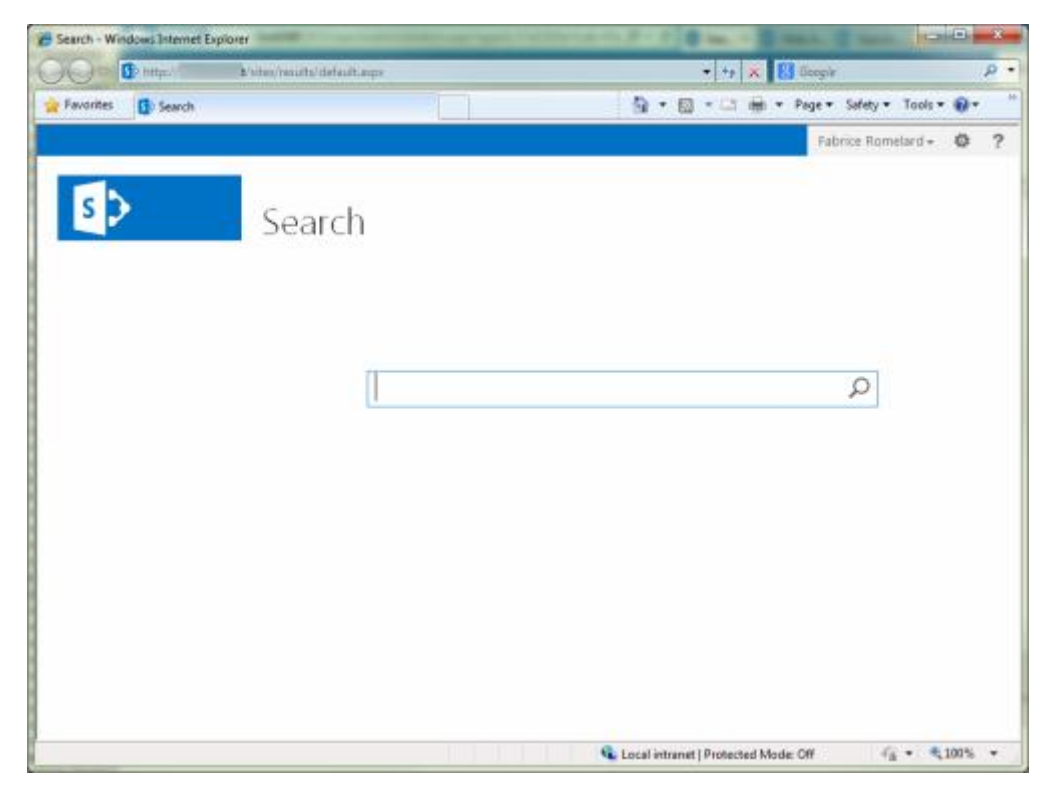

#### Changement de style

Il est bien sur possible de modifier la présentation de ce site en modifiant le thème utilisé (Site Settings > Change the look), afin d'adapter l'affichage de ce site avec les règles de design internes à l'organisation

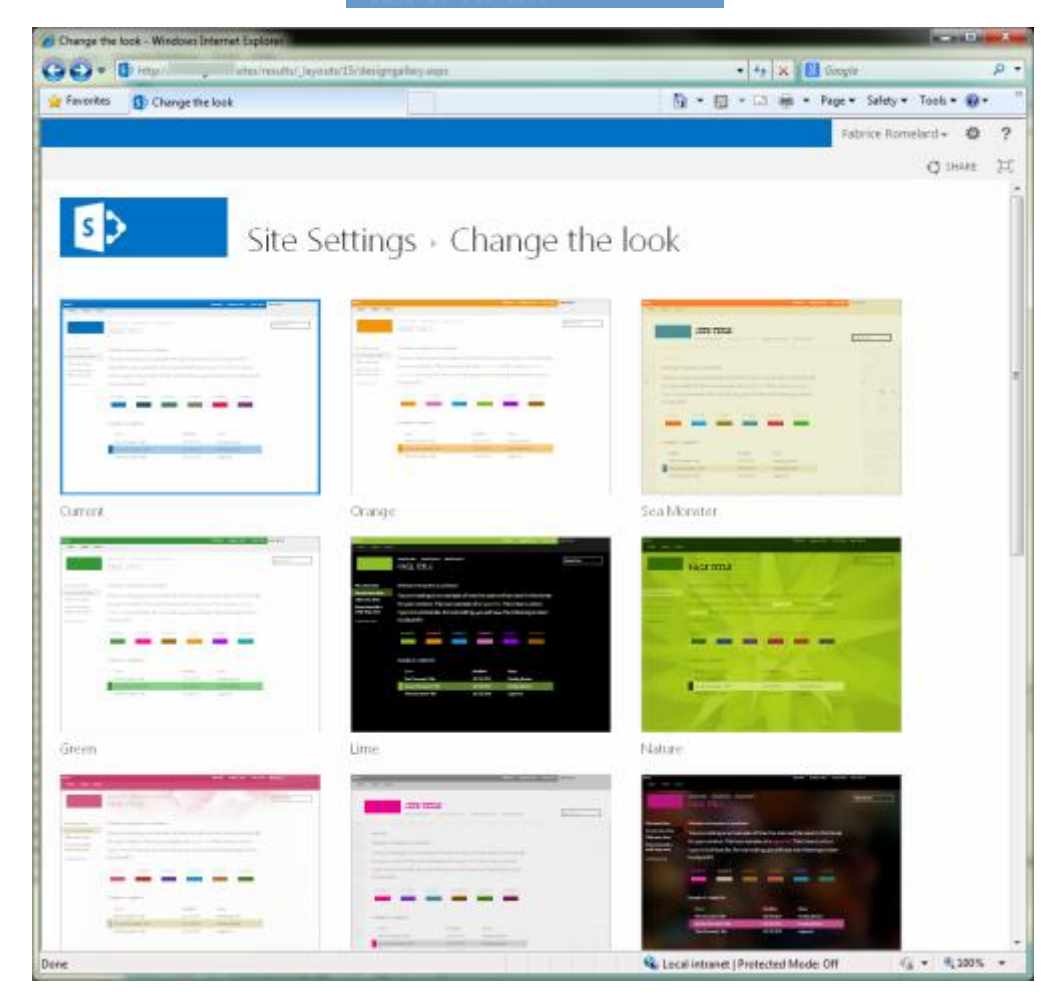

Ceci est bien sur une personnalisation globale pour le site, mais ne correspond pas avec la modification spécifique à l'affichage des résultats.

### Fichiers utilisés pour l'affichage

Ceci se passe comme depuis SharePoint 2007, à travers les Master Pages (Site Settings > MasterPages)

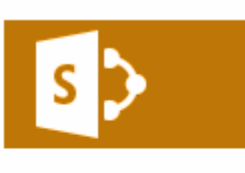

Site Contents

# Site Settings

Users and Permissions People and groups Site permissions Site collection administrators Site app permissions

Web Designer Galleries Site columns Site content types Web parts List templates Master pages Themes Solutions Composed looks

En allant dans cette liste, on trouve les fichiers master, mais aussi un répertoire nommé « Display Templates »

| Mast       | ter Page          | Gallery ©        |
|------------|-------------------|------------------|
| 📃 Туре     | Name              | Modified         |
|            | Display Templates | 3/7/2013 7:58 PM |
| Ð          | minimal.master    | 3/7/2013 7:58 PM |
| 1          | oslo.master       | 3/7/2013 7:58 PM |
| Ľ          | oslo.preview      | 3/7/2013 7:58 PM |
|            | seattle.master    | 3/7/2013 7:58 PM |
| Ľ          | seattle.preview   | 3/7/2013 7:58 PM |
| <b>a</b> 1 | v4.master         | 3/7/2013 7:58 PM |

Ce répertoire contient différent sous-répertoires correspondant aux types de pages en relation, dans notre cas le répertoire « Search » est celui qui nous intéresse

# Master Page Gallery

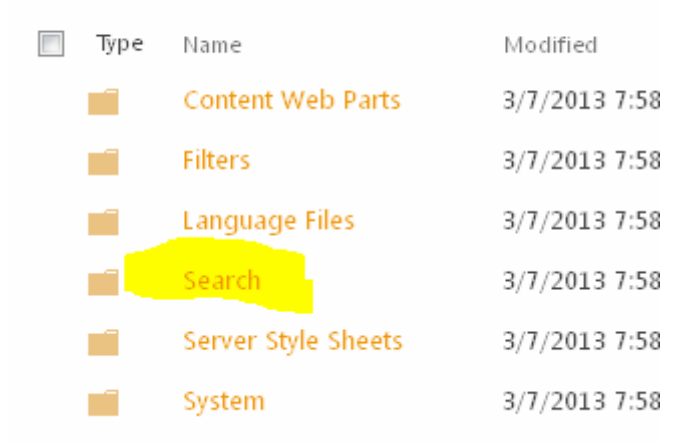

Ce répertoire contient donc un ensemble de fichier JavaScript en relation avec les types de fichier à afficher dans le jeu de résultat. On trouve donc ces fichiers par paire :

- Item\_XXXX.js
- Item\_XXXX\_HoverPanel.js

Comme on peut le voir dans la capture ci-dessous pour les fichiers de type EXCEL

# Display Templates + Search

| Туре | Name                              | Modified         |  |
|------|-----------------------------------|------------------|--|
| 3    | Control_Blank.js                  | 3/7/2013 7:58 PM |  |
| 3    | Control_SearchBox.js              | 3/7/2013 7:58 PM |  |
| 8    | Control_SearchBox_Compact.js      | 3/7/2013 7:58 PM |  |
| 8    | Control_SearchResults.js          | 3/7/2013 7:58 PM |  |
| 8    | Group_Default.js                  | 3/7/2013 7:58 PM |  |
| 8    | Item_BestBet.js                   | 3/7/2013 7:58 PM |  |
| 8    | Item_CommonHoverPanel_Actions.js  | 3/7/2013 7:58 PM |  |
| 8    | Item_CommonHoverPanel_Body.js     | 3/7/2013 7:58 PM |  |
| 8    | Item_CommonHoverPanel_Header.js   | 3/7/2013 7:58 PM |  |
| 8    | Item_CommonItem_Body.js           | 3/7/2013 7:58 PM |  |
| 8    | Item_Community.js                 | 3/7/2013 7:58 PM |  |
| 8    | Item_Community_HoverPanel.js      | 3/7/2013 7:58 PM |  |
| 8    | Item_Default.js                   | 3/7/2013 7:58 PM |  |
| 8    | Item_Default_HoverPanel.js        | 3/7/2013 7:58 PM |  |
| 8    | Item_Discussion.js                | 3/7/2013 7:58 PM |  |
| 8    | Item_Discussion_HoverPanel.js     | 3/7/2013 7:58 PM |  |
| 3    | Item_Excel.js                     | 3/7/2013 7:58 PM |  |
| 3    | Item_Excel_HoverPanel.js          | 3/7/2013 7:58 PM |  |
| 8    | Item_MicroBlog.js                 | 3/7/2013 7:58 PM |  |
| 8    | Item_MicroBlog_HoverPanel.js      | 3/7/2013 7:58 PM |  |
| 8    | Item_OfficeDocument.js            | 3/7/2013 7:58 PM |  |
| 8    | Item_OfficeDocument_HoverPanel.js | 3/7/2013 7:58 PM |  |

Ces fichiers vont donc gérer l'affichage de chaque item du jeu de résultat, donc un fichier JS pour l'affichage de chaque item dans la liste du centre, et l'autre fichier JS associé pour le survol du fichier par la souris

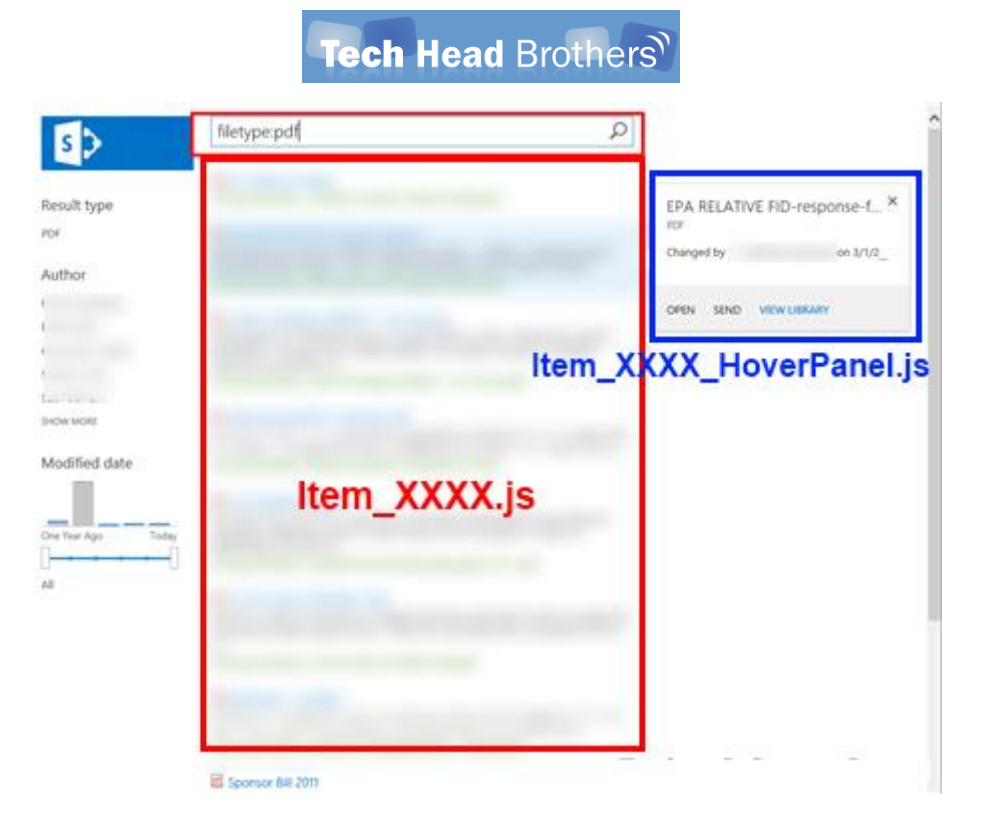

Il faut donc définir le type de fichier et l'associer avec les fichiers JS associés.

#### Les types de fichiers

Ceci se gère dans les paramètres de la collection de sites avec le lien « Search Result Types »

Site Collection Administration Recycle bin Search Result Sources Search Result Types Search Query Rules Search Schema Search Settings Search Configuration Import Search Configuration Export Site collection features Site hierarchy Portal site connection Site collection app permissions Storage Metrics HTML Field Security Help settings SharePoint Designer Settings Site collection health checks Site collection upgrade

Il peut aussi se personnaliser au niveau du sous-site avec le lien « Result Types » (si on souhaite avoir des comportements particuliers suivant le type de site de résultats)

Search Result Sources Result Types Query Rules Schema Search Settings Search and offline availability Configuration Import Configuration Export

Ce site nous affiche donc des types de contenu possible qui respecte des logiques définies par l'utilisateur ou par le système. Dans notre exemple, le niveau le plus bas est celui fourni par le moteur de recherche qui ne peut pas être modifié dans cet écran.

| 🍘 Manage I           | Result Types                 | - Windows Intern                 | et Explorer                             |                                                                                                    |                                                            |                | ×     |
|----------------------|------------------------------|----------------------------------|-----------------------------------------|----------------------------------------------------------------------------------------------------|------------------------------------------------------------|----------------|-------|
| 001                  | <ul> <li>Http://</li> </ul>  | site                             | s/results/_layouts/15/                  | 'manageresulttypes.aspx?level=sitecol                                                                                                    | - 4 🗙 🔂 Google                                             |                | ρ-    |
| 🚖 Favorite           | es 🚺 Ma                      | nage Result Types                | 5                                       |                                                                                                    | 🏠 🕶 🔯 👻 📾 🖷 🖷 Page 🕶 Safety                                | 🔹 Tools = 😯    | • "   |
|                      |                              |                                  |                                         |                                                                                                    | Fabrice R                                                  | omelard - 🧔    | ?     |
|                      |                              |                                  |                                         |                                                                                                    |                                                            | C SHARE        | 岜     |
|                      |                              |                                  |                                         |                                                                                                    |                                                            |                | ĥ     |
| S                    | >                            | 9                                | Site Coll                               | ection Administratio                                                                                                    | on → Manage Result                                         | Types          | 5     |
| Tailor the take pri- | he look of i<br>iority. Lear | important resu<br>n more about l | it types by craftin<br>how to configure | ig a display template in HTML and defining a<br>result types.                                                                                                    | rule that controls when to show it. Rules high             | er in the list |       |
| - New                | Result Type                  | ,                                |                                         | and the second second se |                                                            |                |       |
|                      |                              |                                  |                                         |                                                                                                    |                                                            |                |       |
|                      | Phonty                       | Name                             | Hodfied                                 | Result Conditions                                                                                                    | Retuit Adoni                                               |                |       |
| Provid               | ded by the s                 | earch service (                  | 31)                                     |                                                                                                    |                                                            |                |       |
|                      | 1 *                          | Person                           | 3/7/2013                                | Returned from result source<br>Local People Results                                                                                                    | Display results with this template<br>People Born          |                |       |
|                      |                              |                                  |                                         | Annays matches for this source                                                                                                    |                                                            |                |       |
|                      | 2 =                          | Microsoft<br>Access              | 3/7/2013                                | Match these types of content<br>Nicrosoft Access                                                                                                    | Display results with this template<br>Office Decement Brm  |                |       |
|                      | 3 =                          | Microsoft<br>Excel               | 3/7/2013                                | Match these types of content<br>Microsoft Excel                                                                                                    | Display results with this template<br>Excellers            |                |       |
|                      | 4 =                          | Microsoft<br>OneNote             | 3/7/2013                                | Match these types of content<br>Nicrosoft OneNote                                                                                                    | Display results with this template<br>OneNote Bern         |                |       |
|                      | 5                            | Microsoft<br>PowerPoint          | 3/7/2013                                | Match these types of content<br>Nicrosoft PowePoint                                                                                                    | Display results with this template<br>PowerPoint Bern      |                |       |
|                      | 6 ¥                          | Microsoft<br>Publisher           | 3/7/2013                                | Match these types of content<br>Nicrosoft Publisher                                                                                                    | Display results with this template<br>Office Document Bern |                |       |
|                      | 7 -                          | Microsoft                        | 3/7/2013                                | Match these types of content                                                                                                    | Display results with this template                         |                |       |
| Done                 |                              |                                  |                                         |                                                                                                    | Sucal intranet   Protected Mode: Off                       | - · · · ·      | i • . |

On peut donc ajouter un type personnalisé qui sera appliqué au niveau de la collection de site, pour cela, il faut cliquer sur le bouton « New Result Type ». Ce cas d'exemple, sera totalement inutile, mais permet de comprendre le degré de personnalisation. Ainsi notre nouveau contenu sera de type XML avec une extension XML uniquement, il s'affichera avec le modèle par défaut (Item\_Default.js) et sera optimisé pour un usage fréquent

| General Information                      | Give it a name                                                |                               |      |      |       |
|------------------------------------------|---------------------------------------------------------------|-------------------------------|------|------|-------|
|                                          | my XXXX content                                               |                               |      |      |       |
| Conditions                               |                                                               | 10/12/1                       |      |      |       |
|                                          | which source should results r                                 | viatub?                       |      |      |       |
|                                          | All Sources                                                   |                               |      |      |       |
|                                          | What types of content should<br>to match all content.         | match? You can skip this      | rule |      |       |
|                                          | 304.                                                          |                               |      |      |       |
|                                          | Add water                                                     |                               |      |      |       |
| <ul> <li>Show more conditions</li> </ul> |                                                               |                               |      |      |       |
|                                          | Which custom properties sho                                   | uld match?                    |      |      |       |
|                                          | FileExtension                                                 |                               |      |      |       |
|                                          | Equals any of                                                 | 1                             |      |      |       |
|                                          | 304                                                           |                               |      |      |       |
|                                          | Add value                                                     |                               |      |      |       |
|                                          | Add property                                                  |                               |      |      |       |
| lations                                  |                                                               | -                             |      |      |       |
|                                          | What should these results loo                                 | at like?                      |      |      |       |
|                                          | Note: This result type will auto                              | matically update with the lat | 12   |      |       |
|                                          | properties in your display terry<br>Manage Result Types Page. | Arte each time you visit the  |      |      |       |
|                                          | Display template URL                                          |                               |      |      |       |
|                                          | Template Teaching Collaboration                               | nasterpage/Display            |      |      |       |
|                                          | Optimize for frequent us                                      | e.                            |      |      |       |
|                                          |                                                               |                               |      |      |       |
|                                          |                                                               |                               |      | Save | CONNE |

On valide alors par « Save », et on retrouve notre nouveau type de contenu XML, on retrouve les conditions choisies et le type d'affichage choisi

| s 🔉                                                             | Sit                                      | e Coll         | ection Administratio                                                                  | on → Manage Result                                         | Types                |
|-----------------------------------------------------------------|------------------------------------------|----------------|---------------------------------------------------------------------------------------|------------------------------------------------------------|----------------------|
| Tailor the look of i<br>to configure result<br>Phew Result Type | mportant result ty<br>types.             | pes by craftir | g a display template in HTML and defining a                                           | rule that controls when to show it. Rules high             | ier in the list take |
| Priority                                                        | Name                                     | Modified       | Result Conditions                                                                     | Result Actions                                             |                      |
| Defined for this s                                              | ite collection (1)<br>my XXXX<br>content | 3/14/2013      | Match these types of content<br>XML<br>Match when FileExtension equals<br>XML         | Display results with this template<br>Default Bem          |                      |
| Provided by the s                                               | earch service (31)                       | 2.7.0412       |                                                                                       |                                                            |                      |
| 1 4                                                             | Person                                   | 3/1/2013       | Returned from result source<br>Local Prople Results<br>Always matches for this source | Display results with this template<br>People Rem           |                      |
| 2 -                                                             | Microsoft<br>Access                      | 3/7/2013       | Match these types of content<br>Microsoft Access                                      | Display results with this template<br>Office Document Item |                      |
| 2 -                                                             | Microsoft                                | 3/7/2013       |                                                                                       |                                                            |                      |

Le fonctionnement de la page de recherche respecte la gestion classique des priorités, étant donné qu'il est possible de créer un type au niveau du site, puis de la collection et enfin au niveau du moteur, cela donne la gestion :

• D'abord l'affichage des types au niveau du site

- Ensuite celui de la collection
- Enfin celui par défaut (au niveau du moteur)

| Tailor the look of i | Sit<br>mportant result ty | e Sett    | ings • Manage Resu<br>g a display template in HTML and defining a                     | IIT Types<br>rule that controls when to show it. Rules higher |
|----------------------|---------------------------|-----------|---------------------------------------------------------------------------------------|---------------------------------------------------------------|
| New Result Type      | spes.                     |           |                                                                                       |                                                               |
| Priority             | Name                      | Modified  | Result Conditions                                                                     | Result Actions                                                |
| 1.                   | my YYYY<br>content        | 3/14/2013 | Match these types of content<br>XML<br>Match when FileExtension equals<br>XML         | Display results with this template<br>PDF Rem                 |
| Provided by the s    | ite collection (1)        |           |                                                                                       |                                                               |
| 1 *                  | my XXXX<br>content        | 3/14/2013 | Match these types of content<br>XML<br>Match when FileExtension equals<br>XML         | Display results with this template<br>Default item            |
| Provided by the s    | earch service (31)        |           |                                                                                       |                                                               |
| 1 *                  | Person                    | 3/7/2013  | Returned from result source<br>Local People Results<br>Always matches for this source | Display results with this template<br>People kem              |
| 2 *                  | Microsoft<br>Access       | 3/7/2013  | Match these types of content<br>Microsoft Access                                      | Display results with this template<br>Office Document Item    |
| 3                    | Microsoft<br>Excel        | 3/7/2013  | Match these types of content<br>Microsoft Excel                                       | Display results with this template<br>Excelltern              |

Ainsi, la recherche de fichier de type XML dans notre site de recherche exécutera le comportement de l'affichage PDF.

Ceci est uniquement à titre d'exemple simple, mais voyons la modification pour une réelle utilisation à travers deux exemples concrets.

#### Affichage des miniatures pour les images

Une fois le site créé, le moteur de recherche configuré et le contenu indexé, une recherche sur le type de contenu JPG (fileextension:jpg), nous renvoi le résultat suivant

|                                       |                                                                                              | Fa.                                               | brice Romelard + | 0 3 |
|---------------------------------------|----------------------------------------------------------------------------------------------|---------------------------------------------------|------------------|-----|
| 5                                     | fileextension;jpg                                                                            | Q                                                 |                  |     |
|                                       | Freech .                                                                                     | :::::US_gemsolar_copy                             | ×                |     |
| Result type                           | . <u>Egennolar copy</u>                                                                      | Changed by  Fabrica Romelard 04 9/11/2012 1243 PM |                  |     |
| Inage                                 | <ul> <li>p.net/wites/global_countdata/Rotares_noticed.pg</li> <li>S_genealiz_copy</li> </ul> |                                                   |                  |     |
| Author                                | A-INTRODUC                                                                                   | OREN SEND VIEW LIBRARY                            |                  |     |
| Esther Bares                          |                                                                                              |                                                   |                  |     |
| Fabrica Romaland<br>Karen MetissHoese | Page icce.jpg<br>er Page icce.jpg                                                            |                                                   |                  |     |
| Tiana Ramareson                       |                                                                                              |                                                   |                  |     |
| SHOW MORE                             | (Josipa                                                                                      |                                                   |                  |     |
| Modified date                         |                                                                                              |                                                   |                  |     |
|                                       | paj, paj.                                                                                    |                                                   |                  |     |
| Day Kare Area Toolay                  |                                                                                              |                                                   |                  |     |
|                                       | r Fage icongog                                                                               |                                                   |                  |     |
| 4                                     |                                                                                              |                                                   |                  |     |
|                                       | v-renebjpg                                                                                   |                                                   |                  |     |
|                                       | Page icos log                                                                                |                                                   |                  |     |
|                                       | er Page konjpg                                                                               |                                                   |                  |     |
|                                       |                                                                                              |                                                   |                  |     |
|                                       | venebpg                                                                                      |                                                   |                  |     |
|                                       | Page konjpg                                                                                  |                                                   |                  |     |
|                                       | er Page icongog                                                                              |                                                   |                  |     |
|                                       |                                                                                              |                                                   |                  |     |
|                                       | 1 2 +                                                                                        |                                                   |                  |     |
|                                       | Abund 133 receip-                                                                            |                                                   |                  |     |
|                                       | Annual 212 (minut)                                                                           |                                                   |                  |     |

#### Fonctionnement de base pour tous les documents

Ainsi, on retrouve une ligne par fichier JPG et lors du survol de cette ligne, un panneau affiche des informations additionnelles assez basiques (Auteur, propriété, …). On voit d'ailleurs que le template utilisé est celui « Document », et non Image.

#### Modification de la configuration

Ainsi pour faire cette adaptation, il faut revenir sur la configuration des types de résultat de la collection de sites (Sites Settings > Search Result Type). Il faut chercher dans la liste des types fournis par le moteur de recherche le type « Image », et en faire une copie

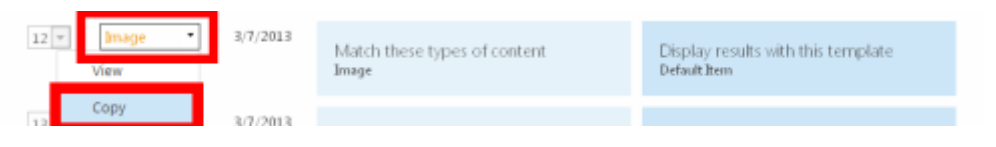

Cela va créer une copie de ce type applicable pour notre collection de site courante. On va lui donner un nom différent « Image with preview » et choisir dans la liste des templates possibles « Picture Item ». On valide par « Save »

|                 | Site Collection Administration • Add Result Ty                                                                                                    |
|-----------------|----------------------------------------------------------------------------------------------------|
| rmation         | Select a display template<br>Best Bet Item<br>Common Item Body<br>Gi Community Item<br>Default Item<br>Discussion Item<br>Excel Item<br>Microblog Item<br>W Office Document Item<br>PDF Item<br>Poople Intent Item<br>People Intent Item<br>People Intent Item |
|                 | to Picture item                                                                                                    |
| iore conditions | Query     Select which template should be used to display these       Query     results.       Reply item       Site item       Video       Video item       Web Page item       Word item                                                                     |
|                 | Default item Note: This result type will automatically update with the latest properties in your display template each time you voit the Manage Result Types Page.                                                                                             |
|                 | Display template URL                                                                                                    |
|                 | – sitecollection, cuitalogs, masterpage, Display<br>Templates: Search Item, Default js                                                                                                    |
|                 | Continuing for fragment upa                                                                                                    |

A ce stade, l'affichage des images se fera en respectant le fonctionnement de base pour les documents de type Picture, et avec le template Picture.

#### Fonctionnement de base du type Picture Item

Ainsi, on retrouve une ligne par fichier JPG et lors du survol de cette ligne, un panneau affiche des informations additionnelles. Le fait est que cette page de résultat distingue les contenus aussi suivant la source du fichier :

- Depuis une liste de type image (Picture Library)
- Depuis une liste quelconque

Il affichera alors un aperçu au niveau de la ligne et dans le survol, seulement si le fichier est stocké dans une « picture library » (car il utilise le thumbnails créé par SharePoint lors de l'upload du fichier et non le fichier lui-même).

Ceci se justifie, mais dans le cas d'un Intranet et en acceptant le risque de surcharge du réseau par le download à chaque recherche de toutes les images, il peut être pratique d'afficher une image en miniature dans tous les cas.

#### Personnalisation du template Picture Item

L'objectif de cette modification est d'ajouter l'image aux deux niveaux :

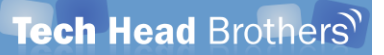

- Juste à droite de l'Item pour le jeu de résultat
- Dans le survol de l'Item

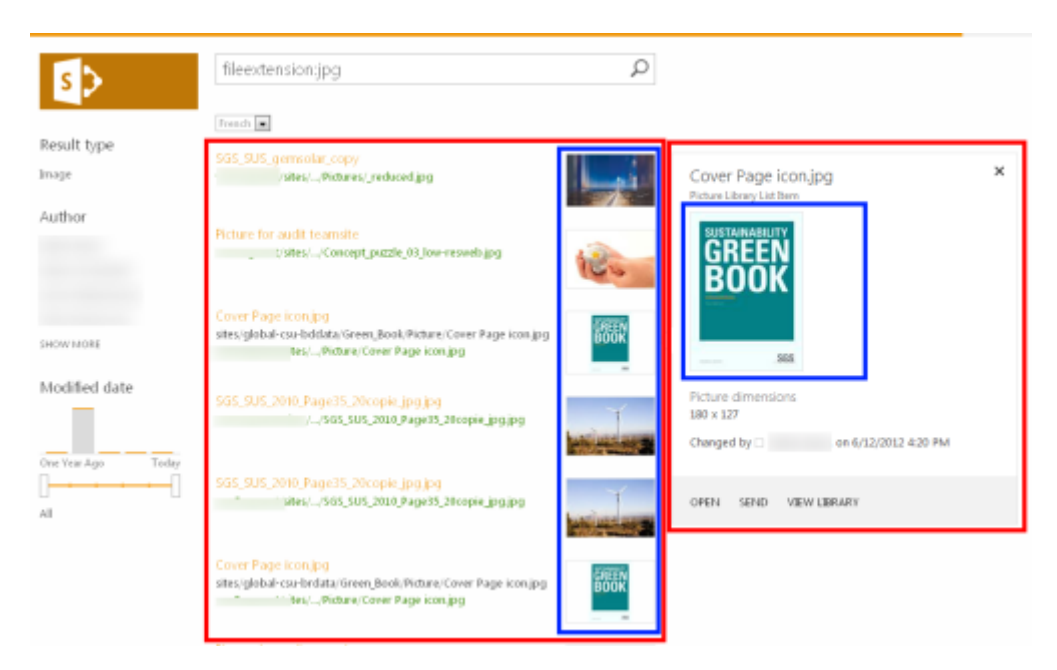

Ainsi pour obtenir cela, il faut aller dans la liste qui stocke les fichiers Javascript présenté précédemment

 http://MyWebApplicationSPF2015/sites/results/\_catalogs/masterpage/Forms/AllItems.aspx ?RootFolder=%2fsites%2fresults%2f%5fcatalogs%2fmasterpage%2fDisplay%20Templates%2f Search

Puis chercher les fichiers :

- Item\_Picture.js : Fichier de gestion de l'affichage de chaque Item Image dans le resultset
- Item\_Picture\_HoverPanel.js : Fichier de gestion de l'affichage lors du survol de l'Item

Il faut bien sur faire une sauvegarde de ces fichiers avant toute modification, puis ouvrir le premier fichier « Item\_Picture.js » et aller à la ligne 32:

```
if(!Srch.U.n(ctx.CurrentItem.PictureThumbnailURL) && !ctx.CurrentItem.IsContainer) {
    ctx.CurrentItem.csr_PathLength = Srch.U.pathTruncationLengthWithPreview;
    ctx.CurrentItem.csr_PreviewImage = ctx.CurrentItem.PictureThumbnailURL;
}
```

A ce niveau se trouve un test if sans else qui permet de tester si l'item est inclus dans une librairie de type image (Picture Lib) et donc si cet item possède une miniature.

```
Il suffit de rajouter un else avec « ctx.CurrentItem.csr_PreviewImage = ctx.CurrentItem.Path; »
if(!Srch.U.n(ctx.CurrentItem.PictureThumbnailURL) && !ctx.CurrentItem.IsContainer) {
    ctx.CurrentItem.csr_PathLength = Srch.U.pathTruncationLengthWithPreview;
    ctx.CurrentItem.csr_PreviewImage = ctx.CurrentItem.PictureThumbnailURL;
}
else {
    ctx.CurrentItem.csr_PreviewImage = ctx.CurrentItem.Path;
}
```

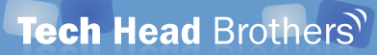

On sauvegarde le résultat et on ouvre le second fichier « Item\_Picture\_HoverPanel.js » pour aller directement à la ligne 27-34 qui contient le block DIV de l'objet du survol

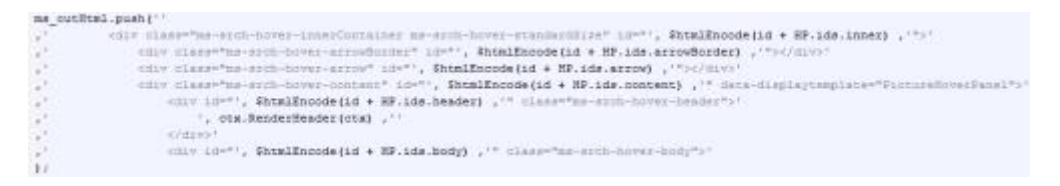

Avant la fin de ce bloc, il faut ajouter l'objet IMG en HTML comme suit :

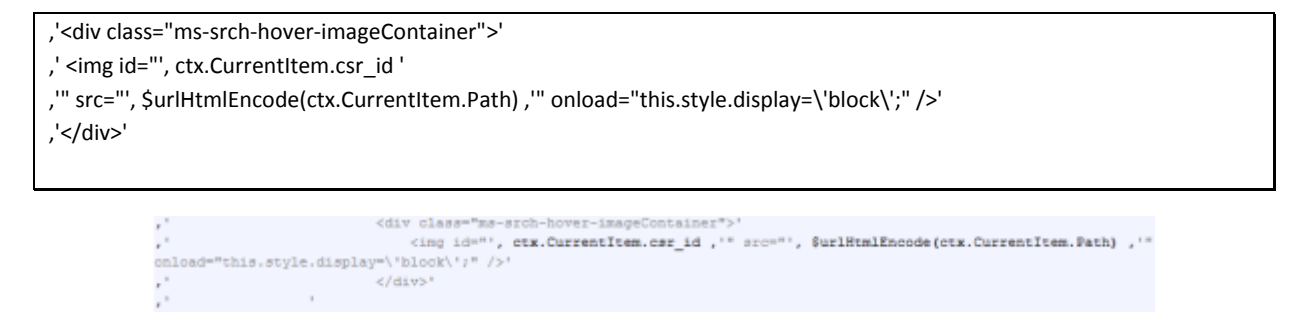

On enregistre les deux fichiers et on les upload dans le répertoire d'oringine. Il suffit dès lors d'aller dans la page de résultat et valider avec la recherche « fileextension:jpg » l'affichage des résultats comme souhaité :

| s D                  | fileextension;jpg                                                                                                    | Q                        |                                 |   |
|----------------------|----------------------------------------------------------------------------------------------------|--------------------------|---------------------------------|---|
|                      | frankl 🔳                                                                                                    |                          |                                 |   |
| Result type<br>Image | SGS 503 generalize copy<br>(sets)Peters/_reduced jng                                                                       | 1 juni                   | Cover Page iconjpg              | × |
| Author               | Fighter for addit togetable<br>() step:///Concept.pid2le_03.low-resweb.gog                                                 | 100                      |                                 |   |
| Deswardel            | Const From Bangan<br>stes: global-cu-addata-Green, Book, Picture / Cover Page icon.grg<br>TextPicture/ Cover Page icon.grg | ROOK                     |                                 |   |
| Modified date        | 535, 535, 2010, Page 55, 20x oper (pd pd<br>                                                                               |                          | Picture dimensions<br>180 x 127 |   |
| Over Yess Ego Today  | Stat. SLAS, SMM, Page 11, Skorpin (p.g.p.g.<br>Base, SGS, SUS, 2004, Page 35, 20 coper, p.g. p.g.                          | And in the second second | OPEN SEND VIEW LIBRARY          |   |
|                      | Career Face and Col<br>sets: global-cur-fordata-tireen Book Notare: Cover Page icon pg<br>det                              | BOOK                     |                                 |   |

Voyons maintenant comment effectuer la même chose avec des documents PDF.

#### Affichage du document PDF en survol

SharePoint 2013 indexe de manière native les documents PDF et propose les résultats de recherche sans avoir modifier l'affichage.

| s 🔉           | fileextension:pdf                                                                                                    | Q                    |               |                      |
|---------------|----------------------------------------------------------------------------------------------------|----------------------|---------------|----------------------|
|               | French                                                                                                    |                      |               |                      |
| esult type.   |                                                                                                    |                      |               |                      |
| ×             | Volter, Training Tools, 574 (15446 (in Azkan) pet                                                                                                    |                      | EPA REL       | ctors                |
| uthor         | CEA RELATIVE PERsequence during                                                                                                    |                      | 707           |                      |
| an pa         | LUS C.<br>Maria                                                                                                    | dene Glycol<br>amber | Changed by    | on 3/1/2011 12:39 PM |
|               | stel/ espanse-factors.pdf                                                                                                    | Street Market        |               |                      |
|               | Code of Integets ANS                                                                                                    |                      | OPEN SEND VEW | I LIBRARY            |
|               | N# NOREH                                                                                                    | collor-a4MitH        |               |                      |
|               | RenardBeH c                                                                                                    | ra pasipar           |               |                      |
|               | Ko, exce 34 requertor 11                                                                                                    |                      |               |                      |
| WWW08E        |                                                                                                    | 4                    |               |                      |
|               | Carried State State                                                                                                    |                      |               |                      |
| odified date  | Ht aHrl                                                                                                    | 10.00                |               |                      |
|               | r 4 - H-01                                                                                                    | IHA                  |               |                      |
|               | 2 - Contraction (1997)                                                                                                    |                      |               |                      |
|               | http://.Dopino/2011.pdf                                                                                                    |                      |               |                      |
| Vew Argo Toda |                                                                                                    |                      |               |                      |
|               | 🖾 con bacandoos sente .                                                                                                    |                      |               |                      |
|               | nPe <mark>Takan</mark>                                                                                                    | 10.0                 |               |                      |
|               | np Aa4cos                                                                                                    |                      |               |                      |
|               | personaparte Briphor Sa                                                                                                    |                      |               |                      |
|               | paper and the paper and the                                                                                                    | pa                   |               |                      |
|               | Sec. Comments and a second second sec |                      |               |                      |
|               | ter and to hal                                                                                                    |                      |               |                      |
|               | the unit of the                                                                                                    | VAIT                 |               |                      |
|               | TU 2                                                                                                    |                      |               |                      |
|               | vides: "HS S ce Solla pot                                                                                                    |                      |               |                      |
|               |                                                                                                    |                      |               |                      |
|               | 22 open                                                                                                    | 102020               |               |                      |
|               |                                                                                                    | FaSerT               |               |                      |
|               | 0.010                                                                                                    | -qsitpo.             |               |                      |

Ainsi, on retrouve comme toujours le jeu de résultats au centre et le survol sur la droite, avec les informations supplémentaires sur le document.

| EPA REL/<br>PDF |              | ctors                | × |
|-----------------|--------------|----------------------|---|
| Changed by 🗆    |              | on 3/1/2011 12:39 PM |   |
| open send       | VIEW LIBRARY |                      |   |

Cette vision est intéressante, mais lorsque l'on bénéficie d'une architecture Office Web Applications, cette vue en survol affiche une prévisualisation du contenu, comme on peut le voir ci-dessous

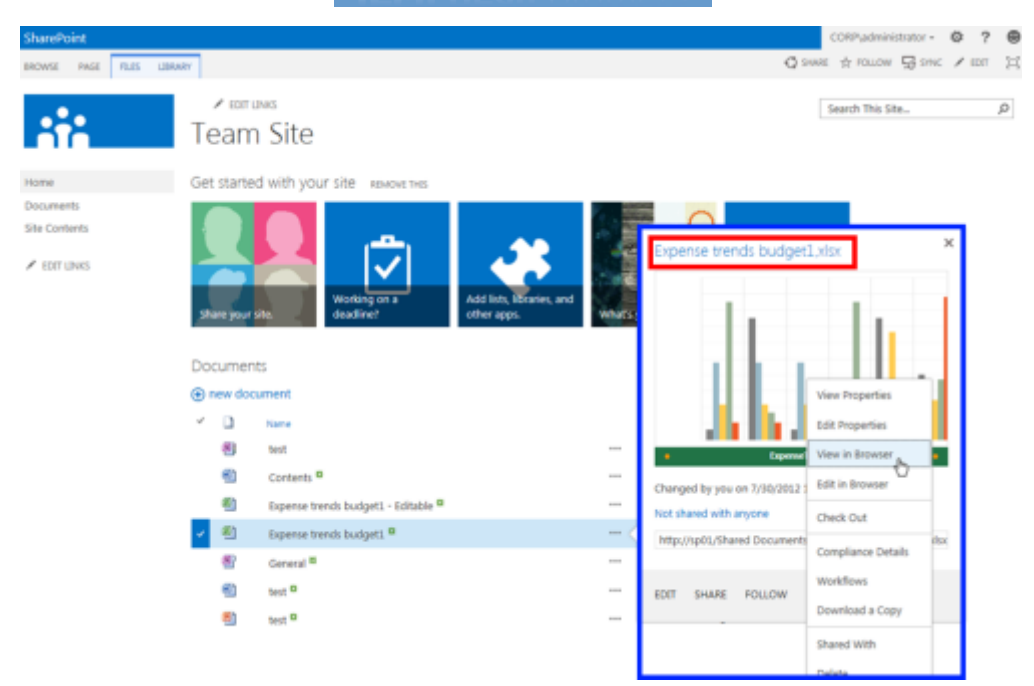

Dans notre cas précis, nous n'avons pas de solution Office Web Apps associées, et le besoin est plus simplement d'ajouter une prévisualisation rapide dans le survol, mais en conservant le PDF.

Pour effectuer cela, il suffit de réaliser que cette tactique correspond simplement à injecter du code HTML lors de la navigation. De ce fait, on peut juste ajouter un preview du PDF via le composant Adobe installé sur le poste avec la balise HTML « OBJECT ».

Bien que cela ne soit pas obligatoire, il est préférable de créer un Type de résultat en faisant une copie de l'actuel PDF, ceci afin de s'habituer avec la logique

| 13 - | PDF * | 3/7/2013 | Match these types of content<br>PDF | Display results with this template<br>PDF Item |
|------|-------|----------|-------------------------------------|------------------------------------------------|
|      | Сору  |          |                                     |                                                |

Le nom sera tel le précédent « PDF with preview » et reprenant les paramètres déjà renseignés.

Give it a name

| PDF with previ | ew |
|----------------|----|
|----------------|----|

Which source should results match?

| All Sources | • |
|-------------|---|
|-------------|---|

What types of content should match? You can skip this rule to match all content

| PDF 💌 |
|-------|
|-------|

Add value

What should these results look like?

| PDF Item |
|----------|
|----------|

Note: This result type will automatically update with the latest properties in your display template each time you visit the Manage Result Types Page.

Ŧ

Display template URL

~ sitecollection/\_catalogs/masterpage/Display Templates/Search/Item\_PDF.js

🗹 Optimize for frequent use

Il est possible de se passer de cette copie, car le changement des fichiers JavaScript est appliqué sur les deux types de résultat (PDF et PDF With preview), il s'agit surtout d'un exemple à adapter à votre besoin.

Une fois ce type de résultat créé, nous allons copier les fichiers Javascript utilisés par le moteur :

- Item\_PDF.js : Fichier de gestion de l'affichage de chaque Item PDF dans le resultset
- Item\_PDF\_HoverPanel.js : Fichier de gestion de l'affichage lors du survol de l'Item

Nous n'avons pas besoin de modifier le JS d'affichage de l'Item, mais uniquement celui du survol (Item\_PDF\_HoverPanel.js). Ainsi, dans ce fichier, nous allons ajouter le bloc Javascript suivant :

| ,' | <object data="&lt;/th&gt;&lt;th&gt;', ctx.CurrentItem.Path,&lt;/th&gt;&lt;th&gt;'" type="&lt;/th"><th>"application/pdf"</th><th>width=</th><th>"280px"</th><th>height='</th><th>'430px"</th><th>&gt;'</th></object> | "application/pdf" | width= | "280px" | height=' | '430px" | >' |
|----|----------------------------------------------------------------------------------------------------|-------------------|--------|---------|----------|---------|----|
|----|----------------------------------------------------------------------------------------------------|-------------------|--------|---------|----------|---------|----|

, ' It appears you don\'t have a PDF plugin for this browser/device.'

<sup>,&#</sup>x27; No biggie... you can <a href="', ctx.CurrentItem.Path, '">click here to'

<sup>, &#</sup>x27; download the PDF file.</a>'

<sup>, &#</sup>x27; </object>'

#### Au niveau de la ligne 31 :

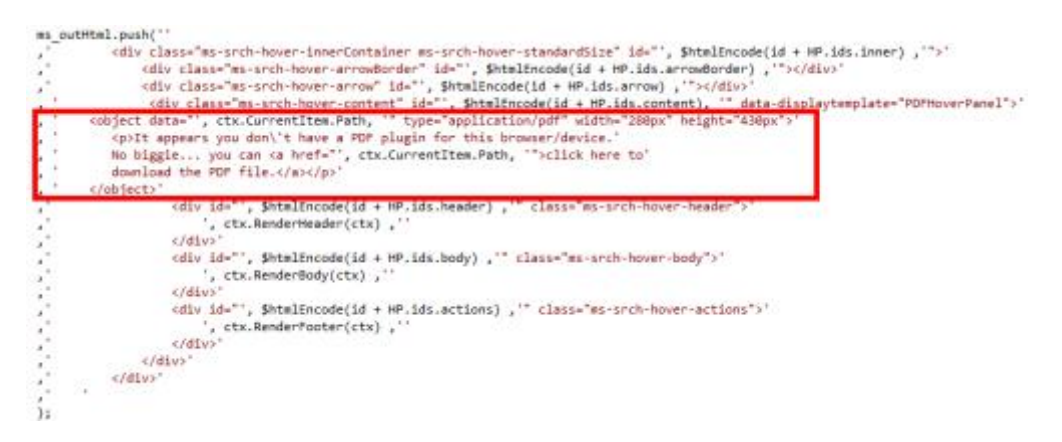

Ce bloc ajoute donc dans le flux HTML une miniature utilisant le composant PDF reader de base du Navigateur. Il faut mettre à jour le fichier JS sur le serveur.

Une fois cette mise à jour effectuée, la recherche de document PDF vous chargera l'aperçu lors du survol.

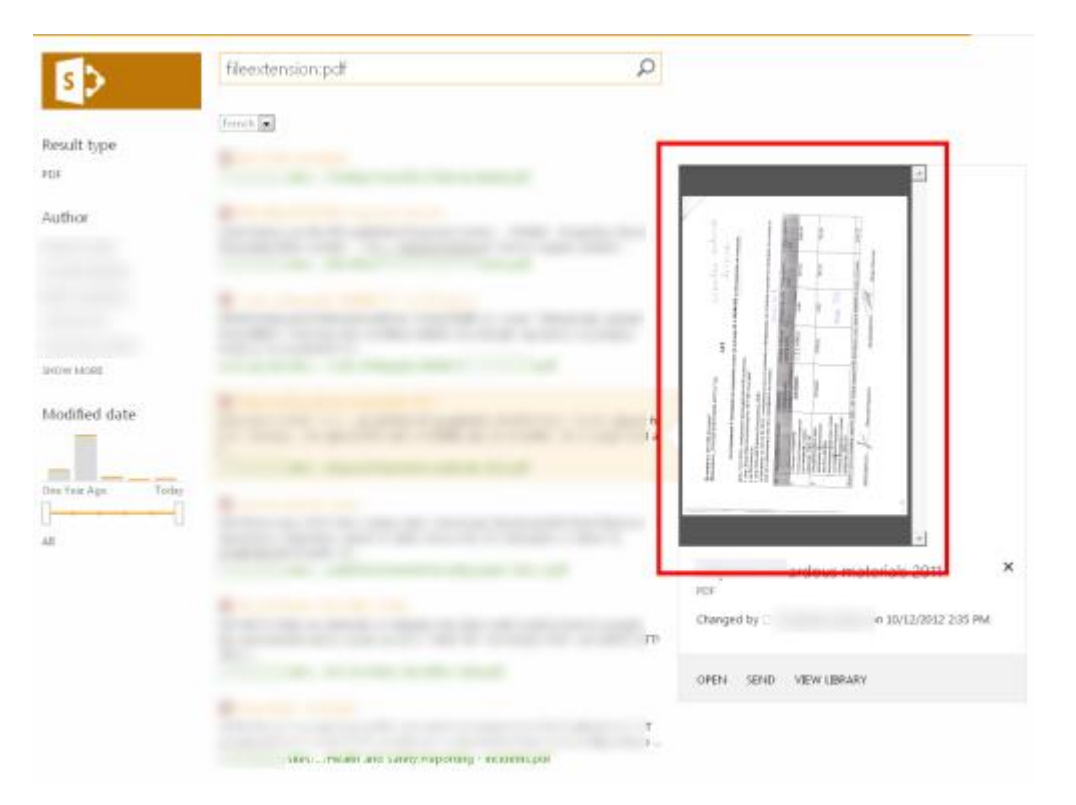

Il ne vous reste plus qu'à adapter cette solution à votre propre cas business (recherche de client avec un aperçu de ses informations de base, ...).

#### Conclusion

Cette solution de recherche est magique dans son fonctionnement et permet de mettre à la portée de tous une vision évoluée d'un jeu de résultats. La disponibilité de cette solution de recherche dès la version Foundation (gratuite) de SharePoint permet aussi d'enrichir l'expérience utilisateur dans les infrastructures Extranet.

#### Attention

Il faut prendre ces modifications avec une grande attention, car contrairement à Office Web Apps ou le fonctionnement de base des « Picture Libraries », ces aperçus en mode brute demandent au navigateur de télécharger le document original à chaque survol.

Ainsi, pour le cas d'une liste documentaire qui contient 500 images hautes résolutions (~6 MB par photos), le volume totale de la liste est important (~3 GB). Lors de la recherche de fichier type JPG, ces images vont ressortir dans l'affichage avec notre changement, ce qui va donc représenter une consommation de bande passante importante.

Ainsi avec notre exemple, chaque page affiche 10 résultats, soit 60 MB de fichier images pour chaque utilisateur qui lance la même recherche.

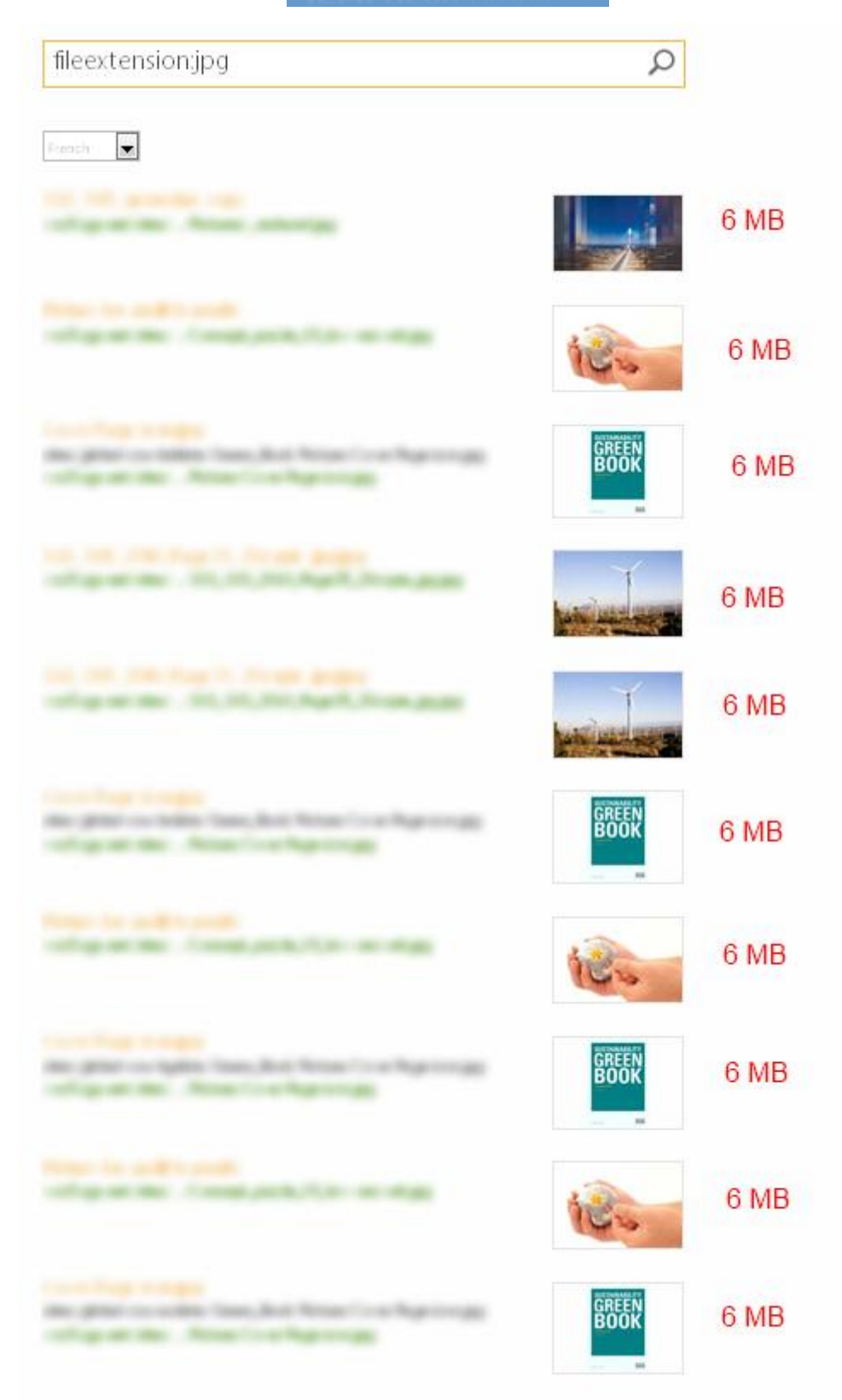

Si on doit partir sur des solutions de production basées sur ce concept, la consommation de bande passante doit réellement être évaluée pour ne pas avoir un très mauvais retour des utilisateurs.

#### Liens connexes

Afin d'aller plus loin sur le sujet, plusieurs articles sont disponibles :

- SharePoint 2013: Image Preview in Search Results Part I
- SharePoint 2013: Image Preview in Search Results Part II
- SharePoint 2013: Image Preview in Search Results Part III
- SharePoint 2013: PDF Preview in Search Results
- Create An Easy PDF Preview for Search Results in SharePoint 2013
- SharePoint 2013: Enabling PDF Previews with Office Web Apps 2013 March 2013 update
- Enabling Office Web Apps Preview editing with SharePoint 2013 Preview Licensing
- <u>SharePoint 2013: Document Library and Search Results Document Preview with Office Web</u> <u>Apps Server</u>
- SharePoint 2013: Building your own WOPI Client, part 4, now Search enabled
- Introducing SharePoint 2013 Search Result Types and Display Templates

Romelard Fabrice [MVP]

Intranet - Extranet CTO

http://www.sgs.com